© ваш гид в информатике http://info-helper.ru/

## Практическая работа «Информационные модели»

1. Создай таблицу, состоящую из трех строк и трех столбцов по образцу. Используй панель «Таблицы» на вкладке

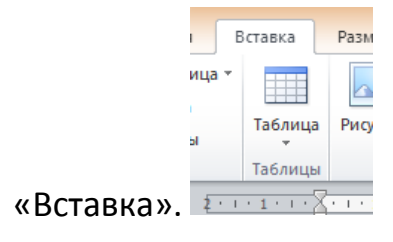

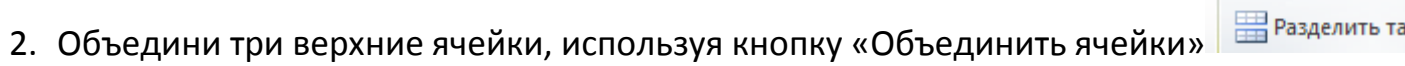

«Макет». Примеры информационных моделей оформи в виде нумерованного списка (Вкладка «Главная», панель

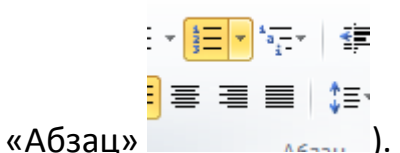

). Заполни таблицу по образцу. Используй шрифт Arial, размер 14.

| Информационные модели      |                          |                                                         |
|----------------------------|--------------------------|---------------------------------------------------------|
| Образные                   | Смешанные                | Знаковые                                                |
| 1. Рисунки<br>2 Фотографии | 1. Таблицы<br>2. Графики | <ol> <li>Словесные описания</li> <li>Формулы</li> </ol> |
|                            | 3. Схемы<br>4. Диаграммы |                                                         |

- 3. Открой вкладку «Конструктор» для оформления таблицы. Выбери стиль, который тебе понравится. Сохрани файл в свою папку под именем «Информационные модели».
- 4. Открой файл «Тест» в папке 7 класс\«Моделирование». Скопируй таблицу из файла «Тест» в свой файл «Информационные модели». Заполни таблицу, используя классификацию информационных моделей.

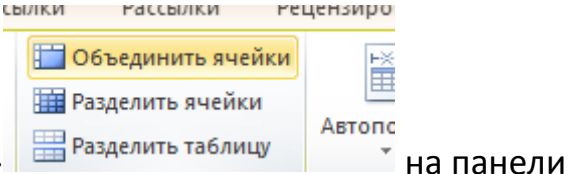